## TALLER SR – PRÁCTICA 54 – WIFI – Conectar cliente a AP UniFi6-Pro

| NÚMERO DE GRUPO | FUNCIÓNS                   | Apelidos, Nome |
|-----------------|----------------------------|----------------|
|                 | Coordinador/a:             |                |
|                 | Responsable Limpeza:       |                |
|                 | Responsable Documentación: |                |

#### ESCENARIO: Dashboard UniFi + Conectar cliente a AP UniFi6-Pro

Adaptador USB-RJ45

AP UniFi6-Pro + PoE

Host A: ∈ Rede Local MAC filtrada (sen/con acceso) Cliente DHCP ⊃ Máguina virtual

# Móbil Android

#### Máquina virtual Microsoft Windows(Dashboard UniFi): C Host RAM $\leq$ 2048MB CPU $\leq$ 2 PAE/NX habilitado Rede: NAT(IP/MS: 10.0.2.15/24) → Indicar MAC Address → Bridge(IP/MS acceso a Internet)

#### Prerrequisitos Dashboard UniFi:

JDK 11, Account Ubiquiti

Disco duro: Windows amd64

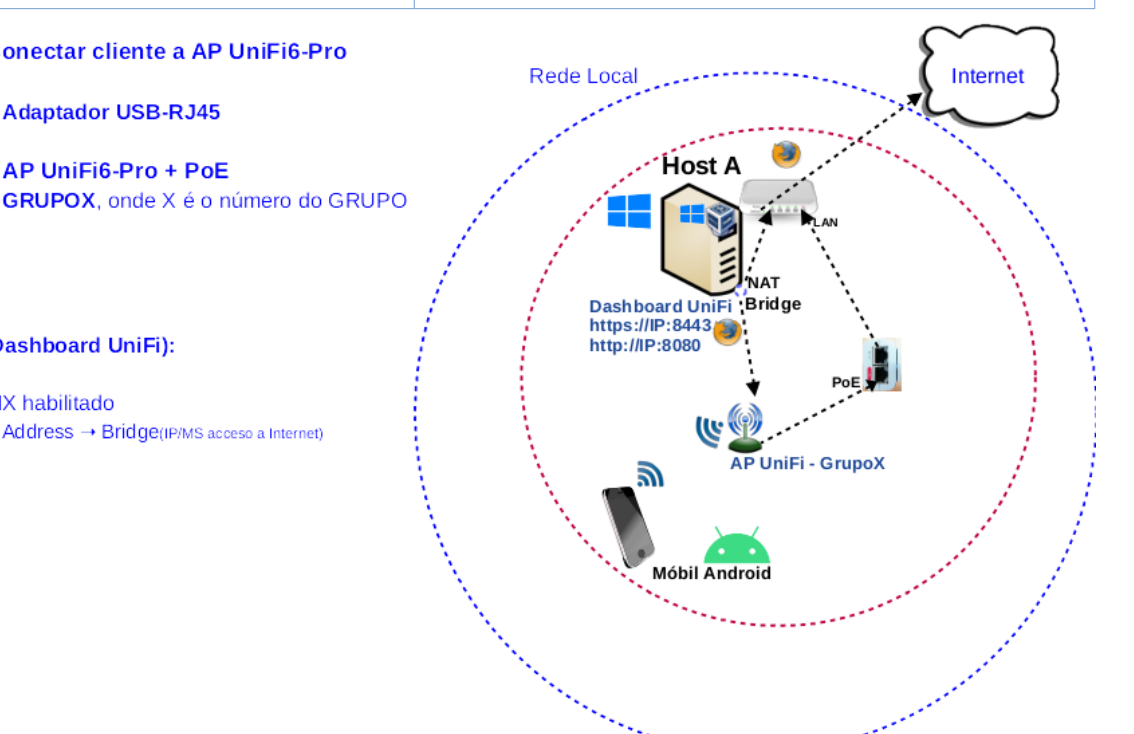

LIMITACIÓN DE RESPONSABILIDADE O autor do presente documento declina calquera responsabilidade asociada ao uso incorrecto e/ou malicioso que puidese realizarse coa información exposta no mesmo. Por tanto, non se fai responsable en ningún caso, nin pode ser considerado legalmente responsable en ningún caso, das consecuencias que poidan derivarse da información contida nel ou que esté enlazada dende ou hacia el, incluíndo os posibles erros e información incorrecta existentes, información difamatoria, así como das consecuencias que se poidan derivar sobre a súa aplicación en sistemas de información reais e/ou virtuais. Este documento foi xerado para uso didáctico e debe ser empregado en contornas privadas e virtuais controladas co permiso correspondente do administrador desas contornas.

| Material necesario                                                                                                    | Práctica: WIFI – Conectar cliente a AP UniFi6-Pro                                                                                                    |
|----------------------------------------------------------------------------------------------------|----------------------------------------------------------------------------------------------------|
| <ul> <li>[1] <u>Práctica 1</u></li> <li>[2] <u>Práctica 53</u></li> <li>Móbil Android (Redmi 8)</li> <li>[3] <u>URL dashboard UniFi</u></li> <li>[4] <u>Infografía INCIBE – Ataques a las contraseñas</u></li> <li>[5] <u>The Password Game</u></li> </ul> | <ul> <li>(1) Prerrequisitos: [1] e [2]</li> <li>(2) Entrega/Revisión material necesario para a práctica:<br/>Figuras 1,2,3 e 4</li> <li>(3) Conectar cliente WiFi (móbil Android) a AP UniFi6-Pro.<br/>Consultar dashboard:</li> <li>i. Dashboard: UNIFI DEVICES</li> <li>ii. Dashboard: SETTINGS</li> <li>iii. Dashboard: CLIENT DEVICES</li> </ul> |

### Lineamientos de marca

"El robot de Android se reproduce o modifica a partir del trabajo generado y compartido por Google, y se usa conforme a lo descrito en la Licencia de Atribución de Creative Commons 3.0".

### **Procedemento:**

(1) AP UniFi6-Pro: Comprobación

(a) Entrega/Revisión material necesario para a práctica:

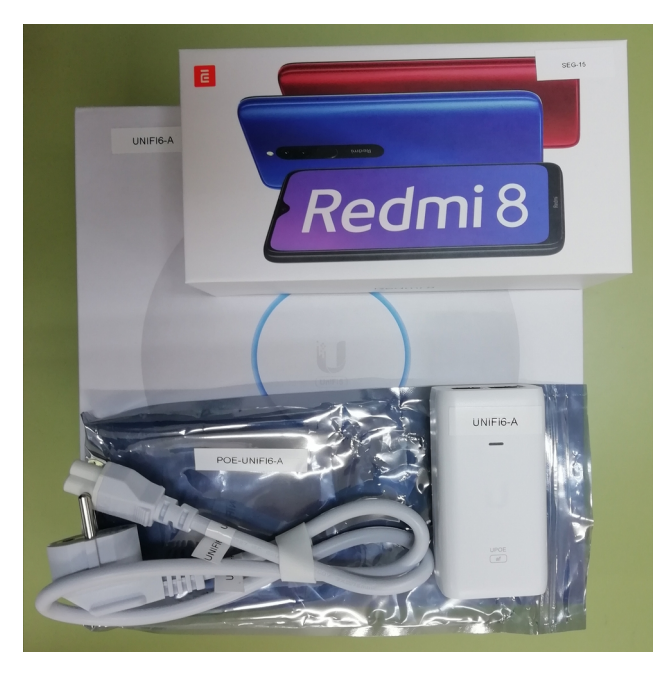

Figura 1: Material necesario para a práctica

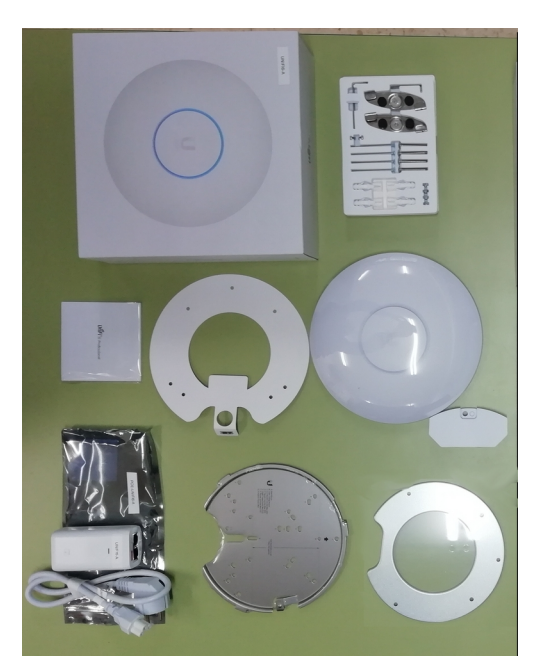

Figura 2: Unboxing AP

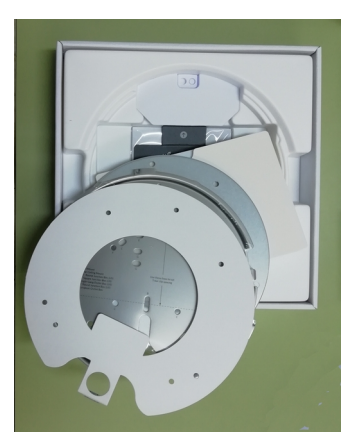

Figura 3: Unboxing AP

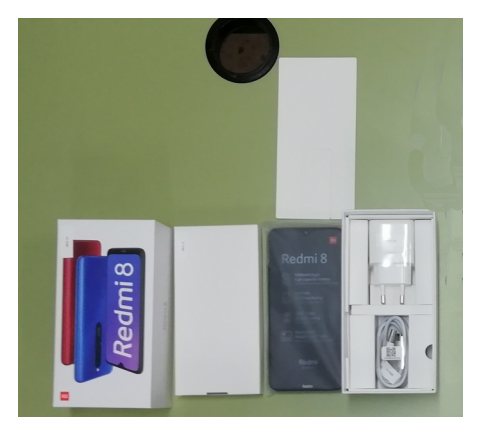

Figura 4: Unboxing móbil

(b) Avisar ao docente para a revisión.

(2) Conectar cliente WiFi (Móbil Android) a AP UniFi6-Pro:

(a) Acceder ao dashboard[3] e seleccionar UniAP Fi6-Pro.

| $\leftarrow$ | $\rightarrow$ G           | 0 🔒 | https:// IP :8443/man | age/default/devices                       |                   |                | 90%                         |   |                                              | $\bigtriangledown$ | ර =  | Ξ     |
|--------------|---------------------------|-----|-----------------------|-------------------------------------------|-------------------|----------------|-----------------------------|---|----------------------------------------------|--------------------|------|-------|
| 0            | Network                   |     |                       |                                           |                   |                |                             |   |                                              |                    |      | )     |
| 6            | Q Search                  |     |                       |                                           | UniFi Devices     |                |                             |   |                                              |                    | ≓≓   |       |
| e            | Type $\wedge$ Name $\vee$ |     | Status $\vee$         | IP Address $\scriptstyle{\smallsetminus}$ | Connection $\sim$ | Network $\sim$ | Experience $\smallsetminus$ | ι | Jpdate Status $\scriptstyle{\smallsetminus}$ |                    | 24HF | l Usi |
| 0            | • 0 U6-Pro                |     | Online                | 192.168.1.17                              | Wired             | Default        | No Clients                  | ι | Jp to date                                   |                    | -    |       |
| 6            |                           |     |                       |                                           |                   |                |                             |   |                                              |                    |      |       |
| $\heartsuit$ |                           |     |                       |                                           |                   |                |                             |   |                                              |                    |      |       |
| O            |                           |     |                       |                                           |                   |                |                             |   |                                              |                    |      |       |
|              |                           |     |                       |                                           |                   |                |                             |   |                                              |                    |      |       |
| <u>بې</u>    |                           |     |                       |                                           |                   |                |                             |   |                                              |                    |      |       |

(b) Premer en *SETTINGS* na barra lateral esquerda do dashboard:

| $\leftarrow$ | $\rightarrow$ C                            | O 🔓 https:// | IP :8443/m | nanage/default/settings/wi           | ifi            |                           |                            |              | 90% ☆             | യ പ് ≡ |
|--------------|--------------------------------------------|--------------|------------|--------------------------------------|----------------|---------------------------|----------------------------|--------------|-------------------|--------|
| 0            | Network                                    |              |            |                                      |                |                           |                            |              |                   | ٢      |
| 6            | Q Search Settings                          |              |            |                                      |                | Wif                       | =i                         |              |                   | _      |
| °€°          | <ul> <li>WiFi</li> <li>Natworke</li> </ul> |              |            | Name 🔨                               | Network $\sim$ | AP Groups $\lor$          | Clients (Peak)             | ✓ Security ✓ | Experience $\vee$ |        |
| $\odot$      | Internet                                   |              |            | <ul> <li>grupo7-taller-sr</li> </ul> | Default        | All APs                   | 0 (0)                      | WPA Personal | N/A               |        |
| Ŀõ           |                                            |              |            | ⊕ Create New                         |                |                           |                            |              | Manage            |        |
| $\bigcirc$   | O VPN                                      |              |            |                                      |                |                           |                            |              |                   |        |
| 0            | Traffic Management                         |              |            | Global AP Settings                   |                |                           |                            |              |                   |        |
| -            | S Firewall & Security                      |              |            | 2.4 GHz Radio 🕕                      |                | Channel Width (MHz)<br>20 | 40 Auto                    | ~            |                   |        |
| ()<br>()     |                                            |              |            | 5 GHz Radio ()                       |                | Channel Width (MHz)       | Transmit Power<br>160 Auto | ~            |                   |        |
|              |                                            |              |            | AP Exclusions ()                     |                | Q Select                  |                            | ~            |                   |        |

(c) Seleccionar o *SSID* (grupX-taller-sr), onde X é o voso número de grupo:

| $\leftarrow$ | $\rightarrow$ C                                                         | O 🗛 https:// IP :8443/manage/default/settings/wifi                                     | 90%                | ල එ ≡ |
|--------------|-------------------------------------------------------------------------|----------------------------------------------------------------------------------------|--------------------|-------|
| 0            | Network                                                                 |                                                                                        |                    |       |
| 6            | Q Search Settings                                                       | WiFi                                                                                   |                    |       |
| ÷            |                                                                         | News AB Crown of Clients (Beak)                                                        | Convity Experience |       |
| $\odot$      | Networks                                                                | grupo7-taller-sr Default All APs 0 (0)                                                 | WPA Personal N/A   |       |
| 6            |                                                                         | ⊕ Create New                                                                           | Manage             |       |
| $\bigcirc$   | O VPN                                                                   |                                                                                        |                    |       |
| Ø            | <ul> <li>Traffic Management</li> <li>Firewall &amp; Security</li> </ul> | Global AP Settings<br>2.4 GHz Radio ① Channel Width (MHz) Transmit Power<br>20 40 Auto | ~                  |       |
| □            | <ul><li>Berofiles</li><li>System</li></ul>                              | 5 GHz Radio () Channel Width (MHz) Transmit Power<br>20 40 80 160 Auto                 | v<br>v             |       |

(d) Modificar o contrasinal que tiñamos asignado na <u>Práctica 53[2]</u> e aplicar os cambios. Escribir o novo contrasinal na *Táboa 1. Contrasinal WiFi* 

|              |                            |                |                                     | <b>_</b>                           |              |                                                               |                    |      |
|--------------|----------------------------|----------------|-------------------------------------|------------------------------------|--------------|---------------------------------------------------------------|--------------------|------|
| $\leftarrow$ | $\rightarrow$ G            | ○ 🗛 ⊶ https:// | P :8443/manage/default/settings/wir | fi/6499c32039a60a5bdec6e59b        |              | 90%                                                           | $\bigtriangledown$ | රි ≡ |
| $\odot$      | Network                    |                |                                     |                                    |              |                                                               |                    |      |
| 6            | Q Search Settings          | < WiFi         |                                     | grupo7-taller-sr                   |              |                                                               |                    | ×    |
| e            |                            |                | Name                                | grupo7-taller-sr                   |              |                                                               |                    |      |
| $\odot$      | 류 Networks                 |                | Password                            | •••••                              | Ø            |                                                               |                    |      |
| 6            | Internet                   |                |                                     | Must have at least 8 characters.   |              |                                                               |                    |      |
| 201          |                            |                | Broadcasting APs 🕦                  | Name $\vee$ Model $\vee$           | IP Address ~ | WiFi Exp. $\vee$                                              |                    |      |
| $\odot$      | O VPN                      |                |                                     | 💌 🛨 💷 All APs (1 APs)              |              |                                                               |                    |      |
| 0            | Traffic Management         |                |                                     | Create New Group                   |              |                                                               |                    |      |
| ~            | S Firewall & Security      |                | Advanced                            | Auto                               |              |                                                               |                    |      |
| r Chi        |                            |                | Advanced                            |                                    |              |                                                               |                    |      |
|              | Profiles                   |                |                                     |                                    |              |                                                               |                    |      |
| 63           | 🖳 Svetem                   |                |                                     | <ul> <li>Hotspot Portal</li> </ul> | _            |                                                               | -                  |      |
|              | <ul> <li>Oystem</li> </ul> |                | WiFi Band                           | 🗹 2.4 GHz 🗹 5 GHz 🕕                | Some         | of the changes applied may<br>e reconnecting clients that are |                    |      |
|              | Network 7.4.156            |                |                                     | 🗹 Band Steering 🕕                  | curren       | ay on the network.                                            |                    |      |
|              | Release Notes              |                |                                     |                                    | Cancel       | Apply Changes                                                 |                    |      |

**NOTA<sub>1</sub>:** Ter en conta [4] e [5] para o novo contrasinal.

- (e) Avisar ao docente para a revisión.
- (3) Móbil Android (Redmi8). Conectar o móbil á WiFi configurada no paso anterior.
- (4) Avisar ao docente para a revisión.
- (5) Revisar no dashboard se o cliente está conectado:
  - (a) Premer en CLIENT DEVICES na barra lateral esquerda do dashboard:

| $\leftarrow$ | $\rightarrow$ G | O 🔓 https://   | O 🔒 https:// IP :8443/manage/default/dients 90% 🔂 |                    |                           |                |        |            |        |  |  |  |  |  |
|--------------|-----------------|----------------|---------------------------------------------------|--------------------|---------------------------|----------------|--------|------------|--------|--|--|--|--|--|
| 0            | Network         |                |                                                   |                    |                           |                |        |            | ٢      |  |  |  |  |  |
| 6            | Q Search        | Client Devices |                                                   |                    |                           |                |        |            |        |  |  |  |  |  |
| €.           | Name            | Vendor         | Connection                                        | IP Address         | Experience                | Download       | Upload | 24HR Usage | Uptime |  |  |  |  |  |
| $\odot$      |                 |                |                                                   |                    |                           |                |        |            |        |  |  |  |  |  |
| 6            | CLIENT DEVICES  |                |                                                   |                    | -                         |                |        |            |        |  |  |  |  |  |
| $\bigcirc$   |                 |                |                                                   | N                  | o Connected Clients       |                |        |            |        |  |  |  |  |  |
| O            |                 |                |                                                   | Add new clients to | o see their usage and app | lication data. |        |            |        |  |  |  |  |  |

#### (b) Revisar que o cliente está conectado:

| $\leftarrow$ | $\rightarrow$ C  | O 🔓 https://       | IP :8443/manage/d       | efault/clients    |                   |             | 90          | % ☆                         | ⊠ ଧି ≡        |
|--------------|------------------|--------------------|-------------------------|-------------------|-------------------|-------------|-------------|-----------------------------|---------------|
| 0            | Network          |                    |                         |                   |                   |             |             |                             |               |
| 6            | Q Search         |                    |                         |                   | Client Devices    |             |             |                             | €61 ₹         |
| o€ŝ          | Name $\sim$      | Vendor <pre></pre> | Connection $\sim$       | IP Address $\lor$ | Experience $\sim$ | Download    | Upload      | 24HR Usage $\smallsetminus$ | Uptime $\lor$ |
|              | • 💼 Redmi8-Redmi | Xiaomi Communic    | grupo7-taller-sr, 2.4 C |                   | Excellent         | ↓ 7.08 Mbps | ↑ 0.30 Mbps | -                           | 23s           |
| 0            |                  |                    |                         |                   |                   |             |             |                             |               |
|              |                  |                    |                         |                   |                   |             |             |                             |               |

#### (c) Premer no cliente conectado:

 $\leq$ 

| 0            | Network          |                    |                         |                             |                               |             |        |                   |               |                  |
|--------------|------------------|--------------------|-------------------------|-----------------------------|-------------------------------|-------------|--------|-------------------|---------------|------------------|
| 6            | Q Search         |                    |                         |                             | Client Devices                |             |        | Redmi8-Redm       | ×             |                  |
| ∘€°          | Name $\sim$      | Vendor <pre></pre> | Connection $\lor$       | IP Address $\smallsetminus$ | Experience $ \smallsetminus $ | Download    | Upload | <del>8</del> 6    | .00           | ŝ                |
| $\odot$      | • 💼 Redmi8-Redmi | Xiaomi Communic    | grupo7-taller-sr, 2.4 C |                             | Excellent                     | ↓ 0.00 Mbps | ↑ 0.0  | Overview          | Insights      | Settings         |
| 61           |                  |                    |                         |                             |                               |             |        |                   | Ĩ             |                  |
| $\heartsuit$ |                  |                    |                         |                             |                               |             |        | Re                | edmi8-Redm    | i                |
| $\bigcirc$   |                  |                    |                         |                             |                               |             |        | Н                 | aving Issues? | -10              |
|              |                  |                    |                         |                             |                               |             |        | WiFi Experience   |               | Excellent (98%)  |
| <br>         |                  |                    |                         |                             |                               |             |        | 08:10 PM          | 08:10 AM      | Now              |
|              |                  |                    |                         |                             |                               |             |        | ↓ 0.00 Mbps ↑ 0.1 | 00 Mbps       | 7m 51s           |
|              |                  |                    |                         |                             |                               |             |        | WiFi Name         |               | grupo7-taller-sr |
|              |                  |                    |                         |                             |                               |             | _      | Channel           | 6 (2          | 2.4 GHz, 20 MHz) |

### (6) Cubrir a Táboa 2. Overview client.

(7) Avisar ao docente para a revisión e entrega da práctica.  $\Box_4$ 

### Táboa 1: Contrasinal WiFi

| AP<br>UniFi6-Pro<br>SSID(Name) | Password | WiFi Band | Band Steering* | BSS Transition* | 802.11 DTIM Period* | Security Protocol* |
|--------------------------------|----------|-----------|----------------|-----------------|---------------------|--------------------|
|                                |          |           | SI             | SI              |                     |                    |
|                                |          |           |                |                 |                     |                    |

\*Indicar o que significa: Band Steering → BSS Transition → 802.11 DTIM Period → Security Protocol → Open → Security Protocol → WPA2 → Security Protocol → WPA2 Enterprise → Security Protocol → WPA3 → Security Protocol → WPA3 Entreprise →

### Táboa 2: Overview client.

| Host<br>(cliente) | IP | WiFi<br>Name | Channel | Signal | AP/Client<br>Signal<br>Balance | Standard | MIMO<br>Conf. | Rx<br>Rate | Tx<br>Rate | Virtual<br>Network<br>Trigger | MAC<br>Address | Manufacturer | Down<br>Pkts/Bytes | Up<br>Pkts/Bytes | Local<br>Network<br>Activity<br>(24hrs) | Internet<br>Activity<br>(24hrs) | All Time<br>Internet<br>Activity<br>(24hrs) |
|-------------------|----|--------------|---------|--------|--------------------------------|----------|---------------|------------|------------|-------------------------------|----------------|--------------|--------------------|------------------|-----------------------------------------|---------------------------------|---------------------------------------------|
| Móbil<br>Android  |    |              |         |        |                                |          |               |            |            |                               |                |              |                    |                  |                                         |                                 |                                             |

# **Revisión:**

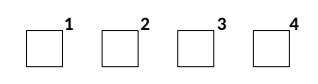